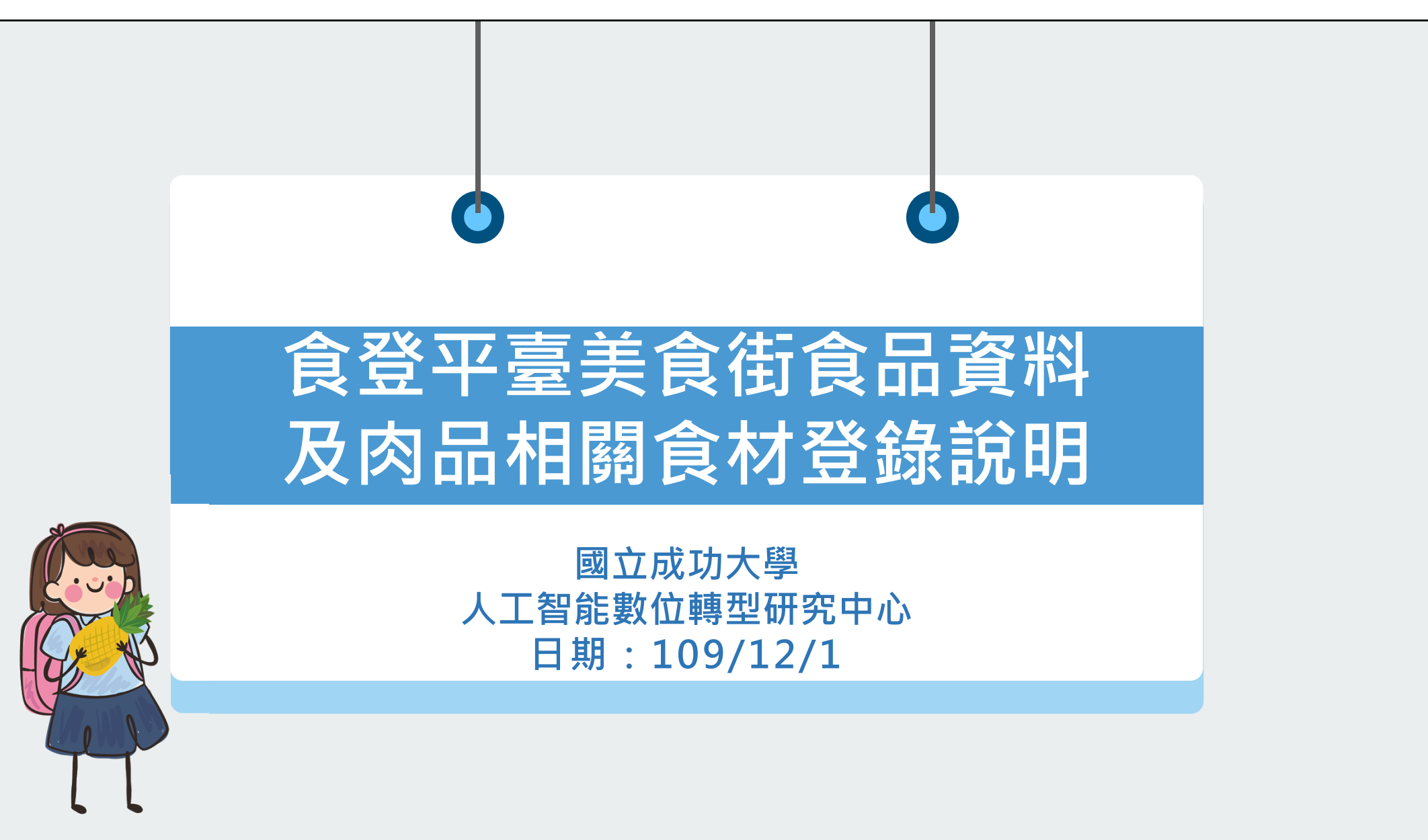

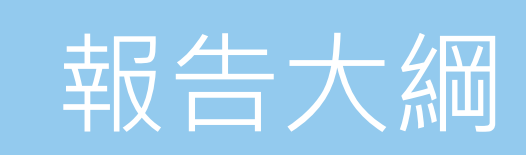

① 登錄權限與功能說明
① 不供餐日期管理與設定
③ 登錄狀態與上線率報表
④ 資料登錄錯誤樣態說明
① 豬或牛原產地(國)資訊登錄規劃

## 登錄權限與功能說明

/01

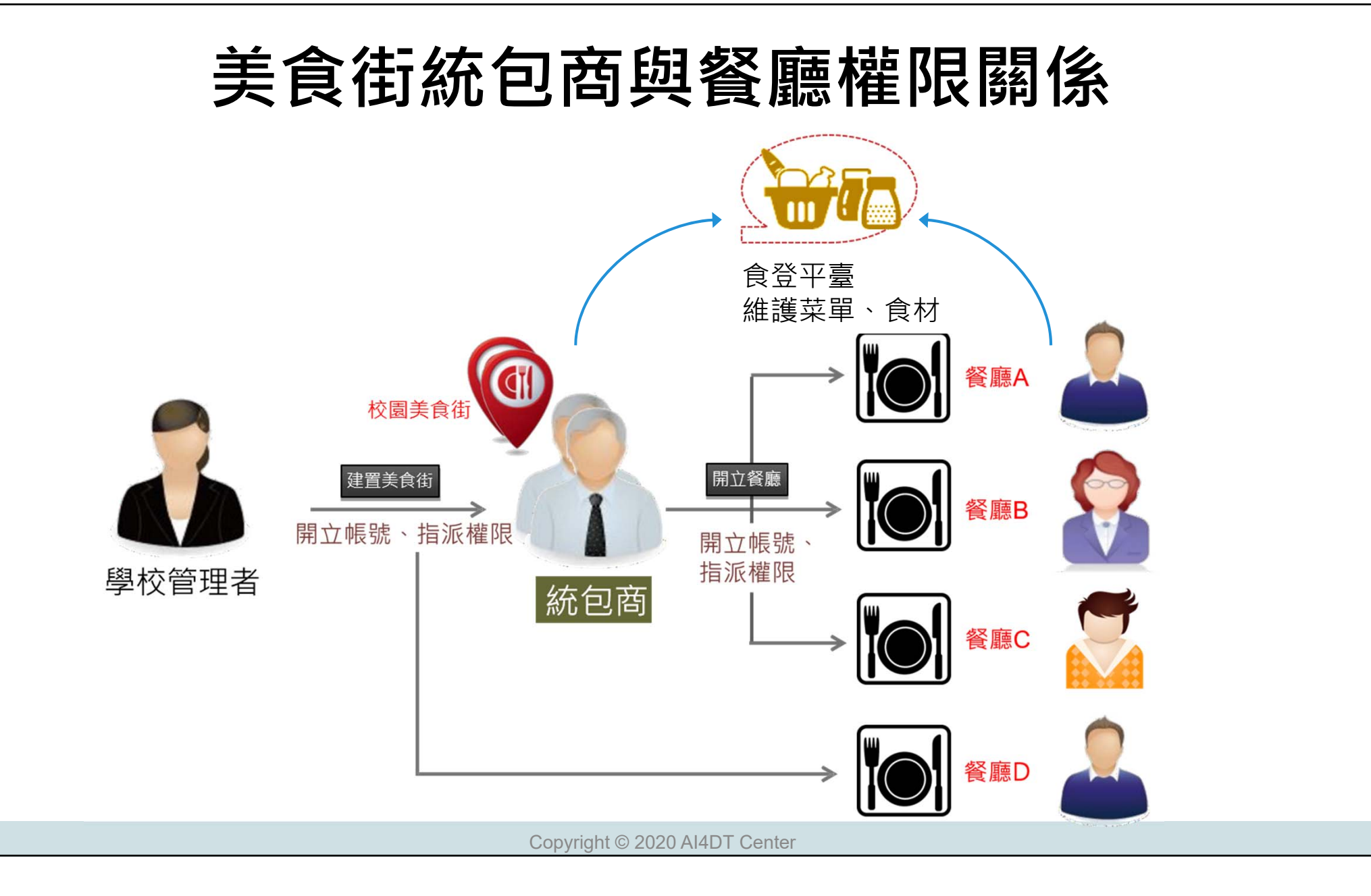

#### 美食街菜單登錄功能說明

#### • 操作說明:

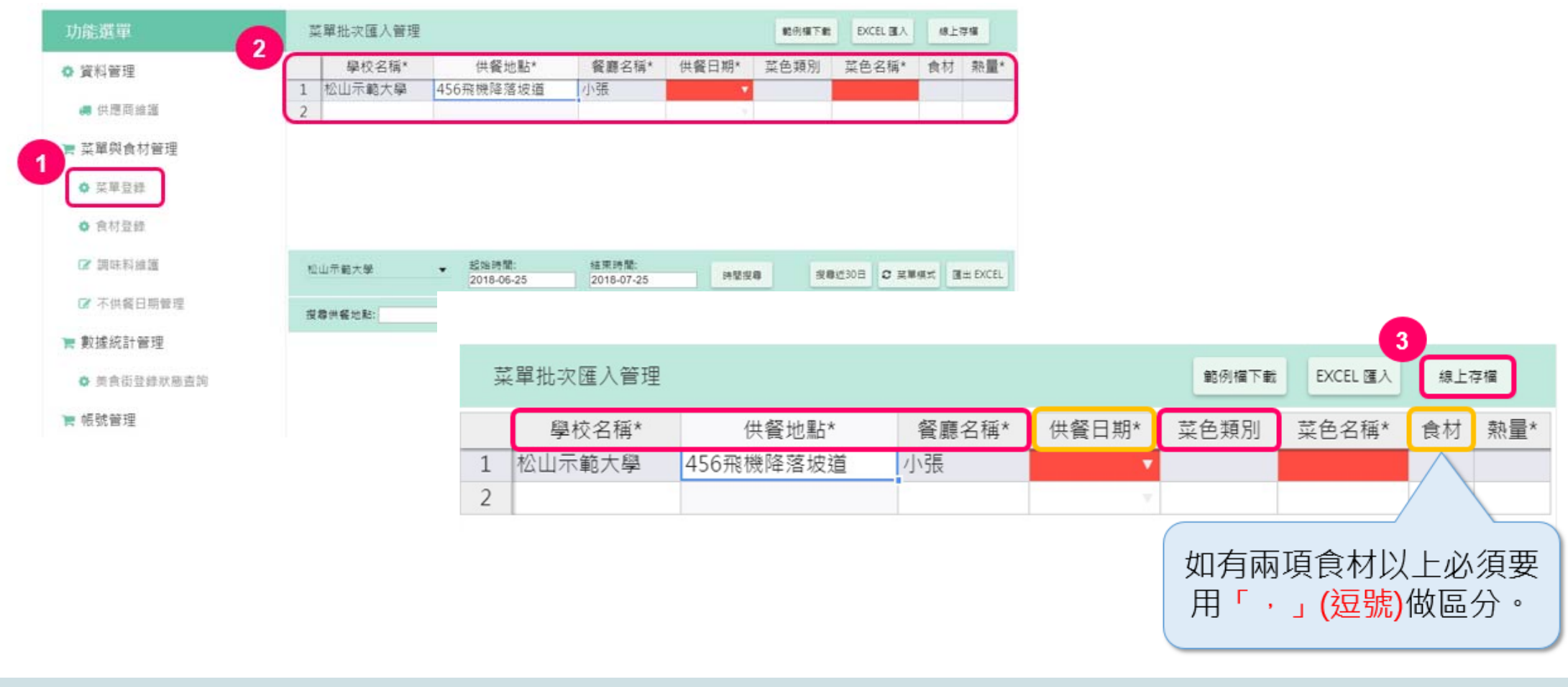

## 美食街菜單登錄功能說明(續)

• Excel匯入:

|     |                      |           |                     |                                    |                   | 0            | 2          |         |              |    |
|-----|----------------------|-----------|---------------------|------------------------------------|-------------------|--------------|------------|---------|--------------|----|
| 45H | <sup>这單批</sup> 次匯入管理 |           |                     |                                    | 95691#下#i         | EXCEL 國人 線   | 上存權        |         |              |    |
|     | 學校名稱*                | 供餐地點*     | 餐廳名稱*               | 供餐日期*                              | 菜色類別菜             | 色名稱* 食材      | ∮ 熱量*      |         |              |    |
| 1   | 松山示範大學               | 456飛機降落坡道 | 小張                  |                                    | -                 |              |            |         |              |    |
| 2   |                      |           |                     |                                    |                   |              |            |         |              |    |
|     |                      |           | 菜單資料<br>後須檢查<br>(表示 | 陸入平臺<br>記名有 <mark>約</mark><br>資料有誤 | · 匯入<br>色欄位<br>)。 | 察廰夕瑶*        | 供怒口期       | 荧分粒即    | 荧布夕瑶*        |    |
|     |                      |           | _                   | 学校石4                               | 西                 | 食廊口冊         | 六食口効       | 米巴預加    | 来巴口冊         |    |
|     |                      |           |                     |                                    | 了 不軋夫良街           | 不軋貧颸A        | 2015/12/01 | 山和浜     | 廖生宙标         |    |
|     |                      |           |                     | 2 示範大學                             | 學 示範美食街           | 示範餐廳A        | 2015/12/01 | 甜點類     | 滷味拼盤         | 显于 |
|     |                      |           |                     | 3 示範大學                             | 學 示範美食街           | 示範餐廳A        | 2015/12/01 | 米食類     | 小白菜餛飩湯1      | 小白 |
|     |                      |           |                     | 4 示範大學                             | 學 示範美食街           | 示範餐廳A        | 2015/12/01 | 米食類     | 糙米飯          | 糙米 |
|     |                      |           |                     |                                    |                   | AA- AT mbz a | 0015/10/01 | VI A MT | ++ ++ 1/1 &- |    |

#### 美食街食材登錄功能說明

• 操作說明:

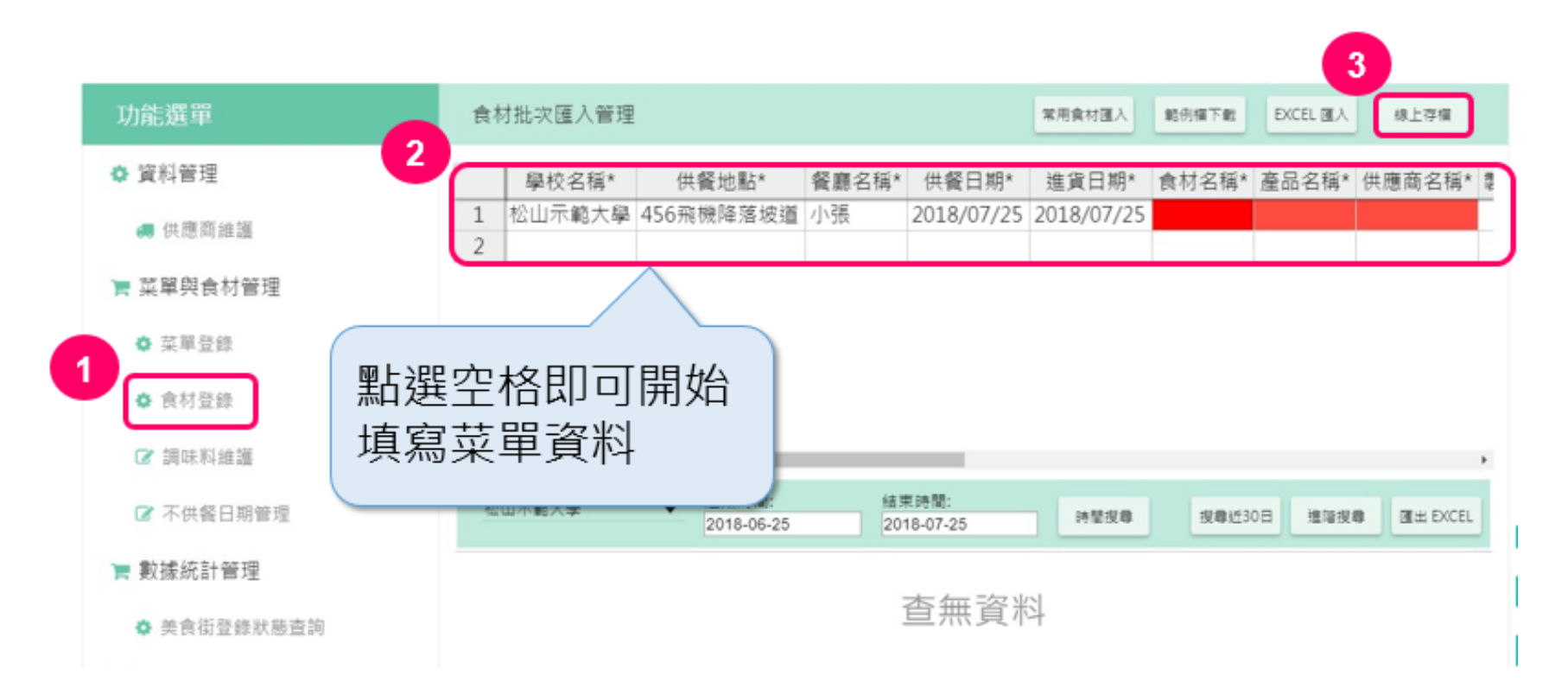

## 美食街食材登錄功能說明(續)

• Excel匯入:

| 功能選單      | 食 | <b>対批次匯入管理</b> |       |      |       |            | 軍用食材匯入       | 10月日下町  | EXCEL III A | 上存權      |       |          |
|-----------|---|----------------|-------|------|-------|------------|--------------|---------|-------------|----------|-------|----------|
| ✿ 資料管理    |   | 學校名稱*          | 供餐    | 地點*  | 餐廳名稱* | 供餐日期       | * 進貨日期*      | 食材名稱* 蔖 | 品名稱* 供應)    | 商名稱* ‡   |       |          |
| ■ 卅曜高金雄   | 1 | 松山示範大學         | 456飛機 | 降落坡道 | 小張    | 2018/07/2  | 5 2018/07/25 |         |             |          |       |          |
| 🤜 沃尼问准語   | 2 |                |       |      |       |            |              | -       |             |          |       |          |
| ■ 菜單與食材管理 |   |                |       | 學校名  | 3稱供   | 餐地點*       | 餐廳名稱*        | 供餐日期    | * 進貨日期      | ]*       | 食材名稱* | 產品名稱     |
|           |   |                | 1     | 示範ナ  | 大學 示筆 | 節美食街       | 示範餐廳A        |         |             | ▼ 空心     | 菜     | 空心菜      |
|           |   |                | 2     | 示範ナ  | 大學 示筆 | 節美食街       | 示範餐廳A        |         |             | ▼ 蓬萊     | *     | 蓬萊米      |
|           |   |                | 3     | 示範プ  | 大學 示筆 | 節美食街       | 示範餐廳A        |         | 2           | ▼ 油      |       | 油        |
| 注音・       |   |                |       | 1    | 三角    | 節美食街       | 示範餐廳A        |         |             | ▼ 沙拉     | 油     | 沙拉油      |
| 工忌.       |   |                |       |      | - //  | ++ ~ ~ /+- |              |         |             | 7-1/ 100 |       | 7-1/ 1Ch |

- 進貨日期不可比供餐日期晚(如供餐日期)
   2018/07/25,進貨日期2018/07/30),
   將會出現紅色填滿,表示錯誤。
- 2. 要先在「供應商維護」建立供應商資料, 才能下拉選擇供應商名稱。

## 不供餐日期管理與設定

/02

#### 不供餐日期管理規範

- 由<u>餐廳</u>自行設定不供餐日期,僅可設定<u>今日及未來</u>之日期。
- 各餐廳不論平日或假日(含國定假日、寒假、暑假),需自行至平臺上進行不 供餐日期設定,<u>平臺不會做系統預設</u>。
- 大專校院的學校管理者,可協助餐廳設定不供餐日期。

### **系統操作:不供餐日期管理**

#### 不供餐日期管理功能:請由左側功能列進入,按下右上角「新增無菜單日」。 學校/統包商/餐廳皆有此權限!

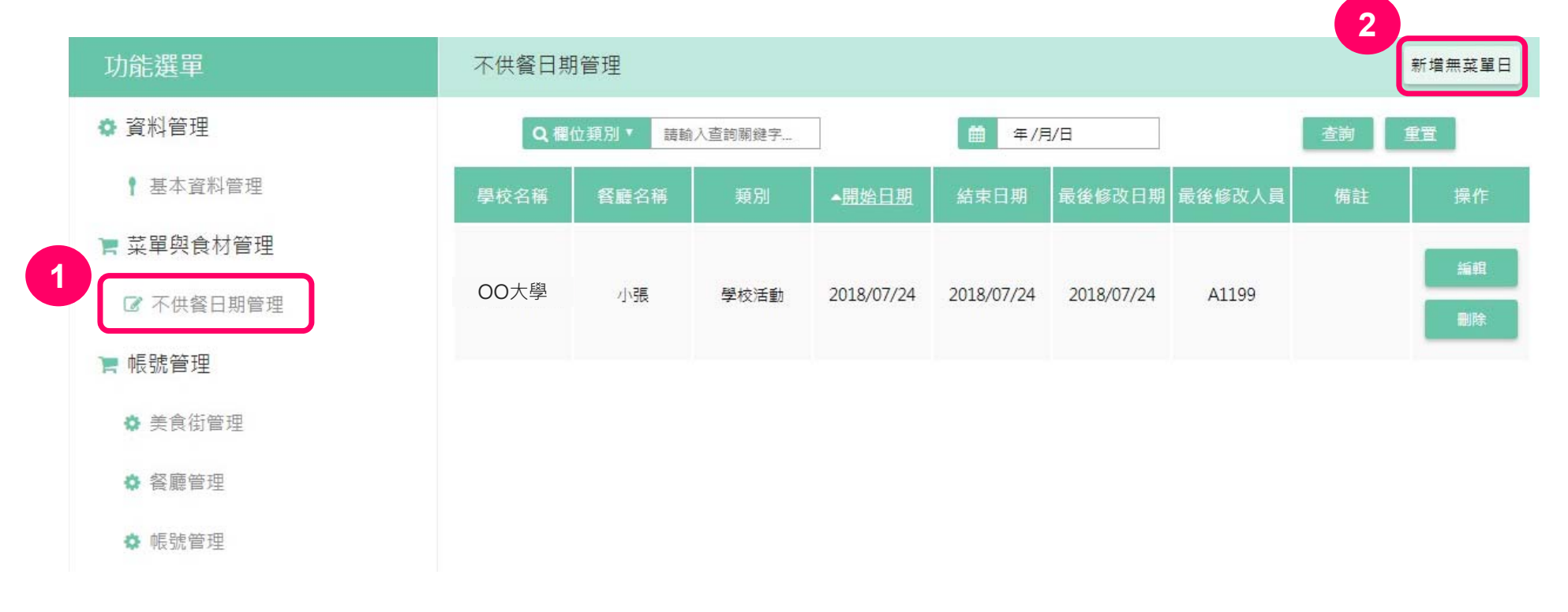

#### 系統操作:不供餐日期管理(續)

不供餐日期管理功能\_區間設定模式:請選擇餐廳後,在選擇日期下拉選單選 「區間模式」,即可設定一段區間為不供餐日期。例:連假前先設定不供餐日

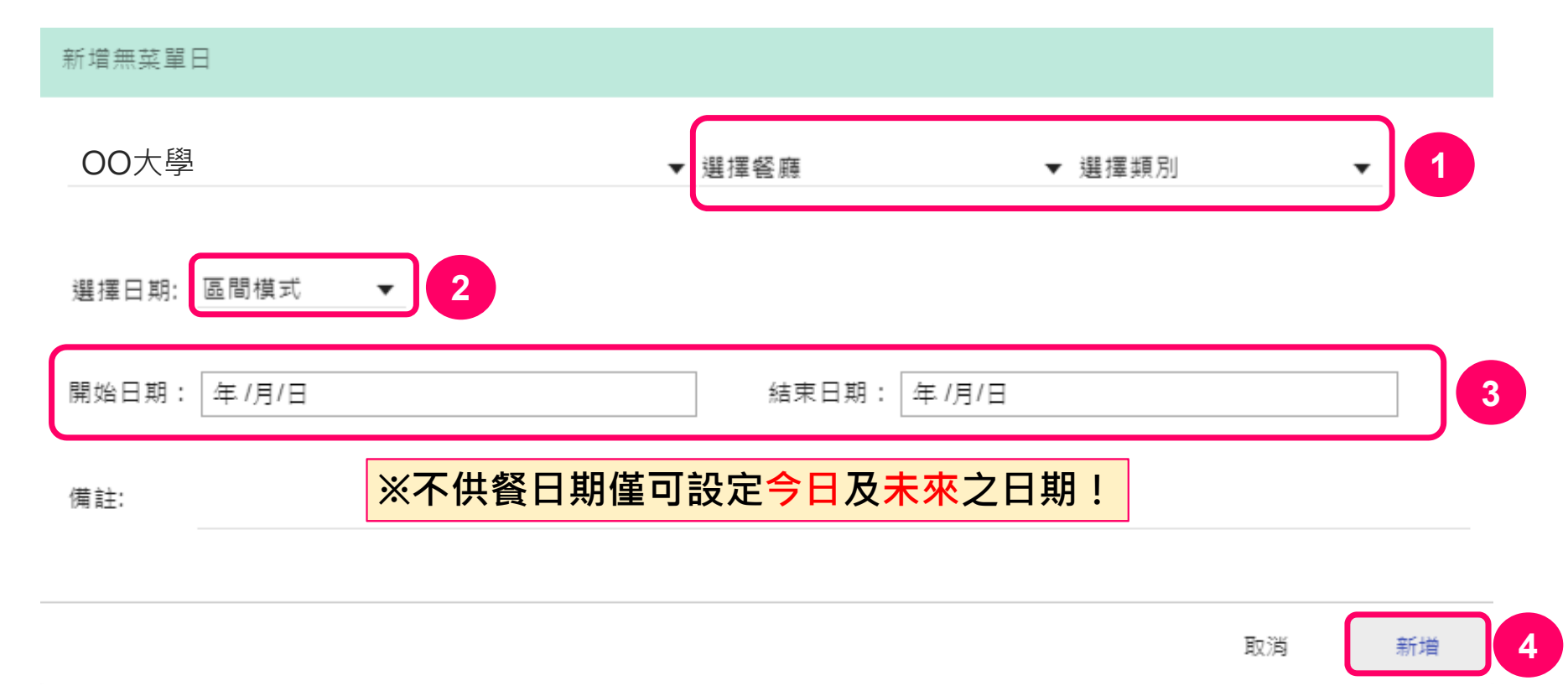

#### 系統操作:不供餐日期管理(續)

不供餐日期管理功能 日曆 設定模式:請選擇餐廳後, 在選擇日期下拉選單選「日 **曆模式」**,即可設定一段區 間為不供餐日期。例:連假 前先設定不供餐日

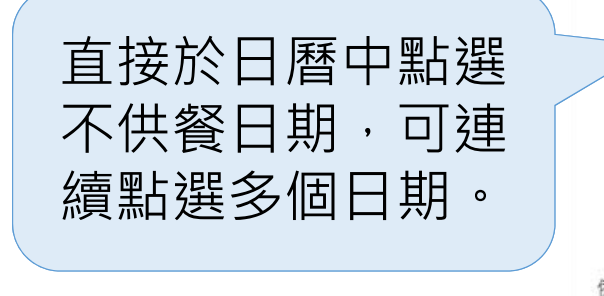

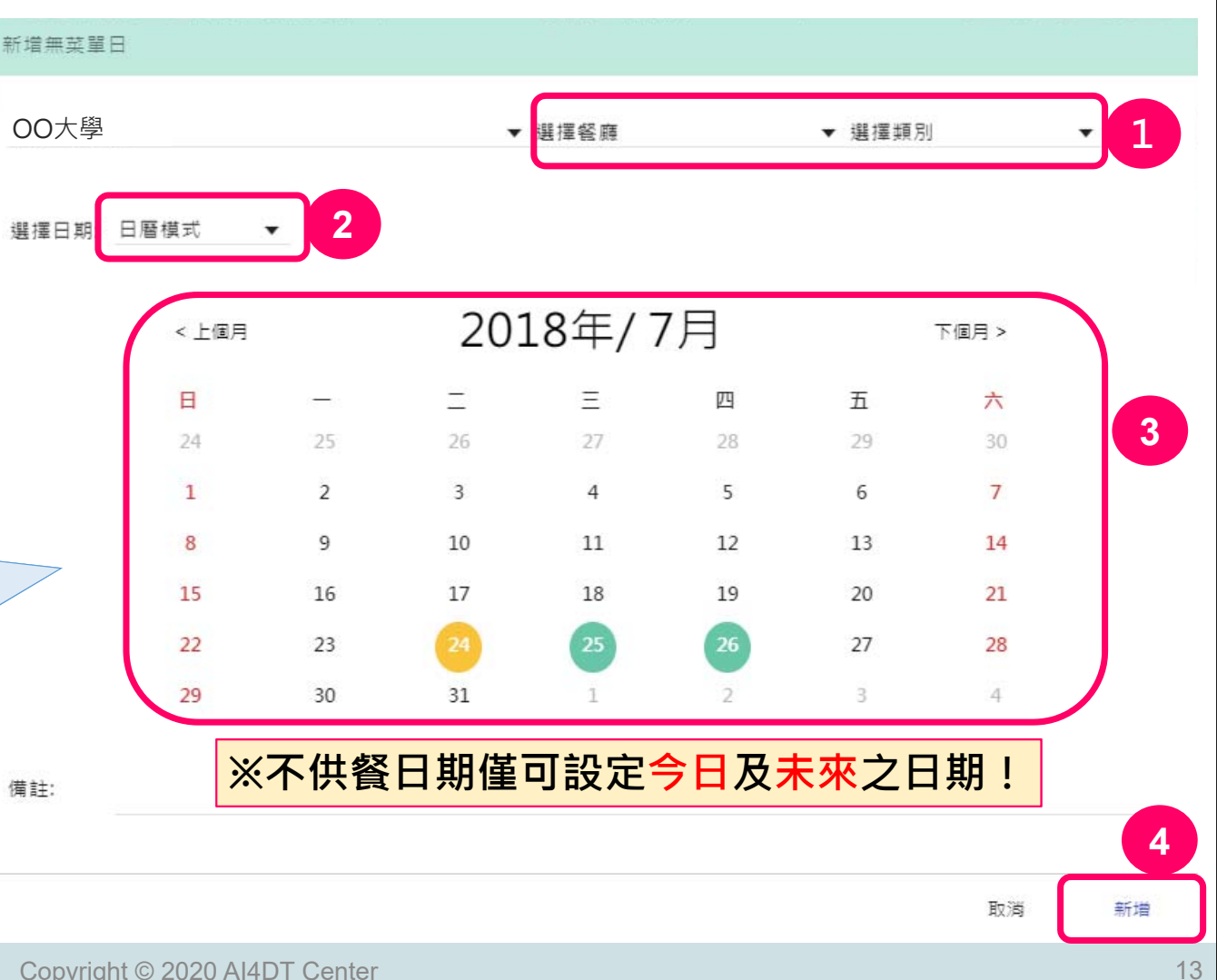

#### 系統操作: 餐廳不供餐設定檢視

#### 不供餐日期設定後檢視:由食登平臺首頁查詢學校名稱後,檢視已設定正確。

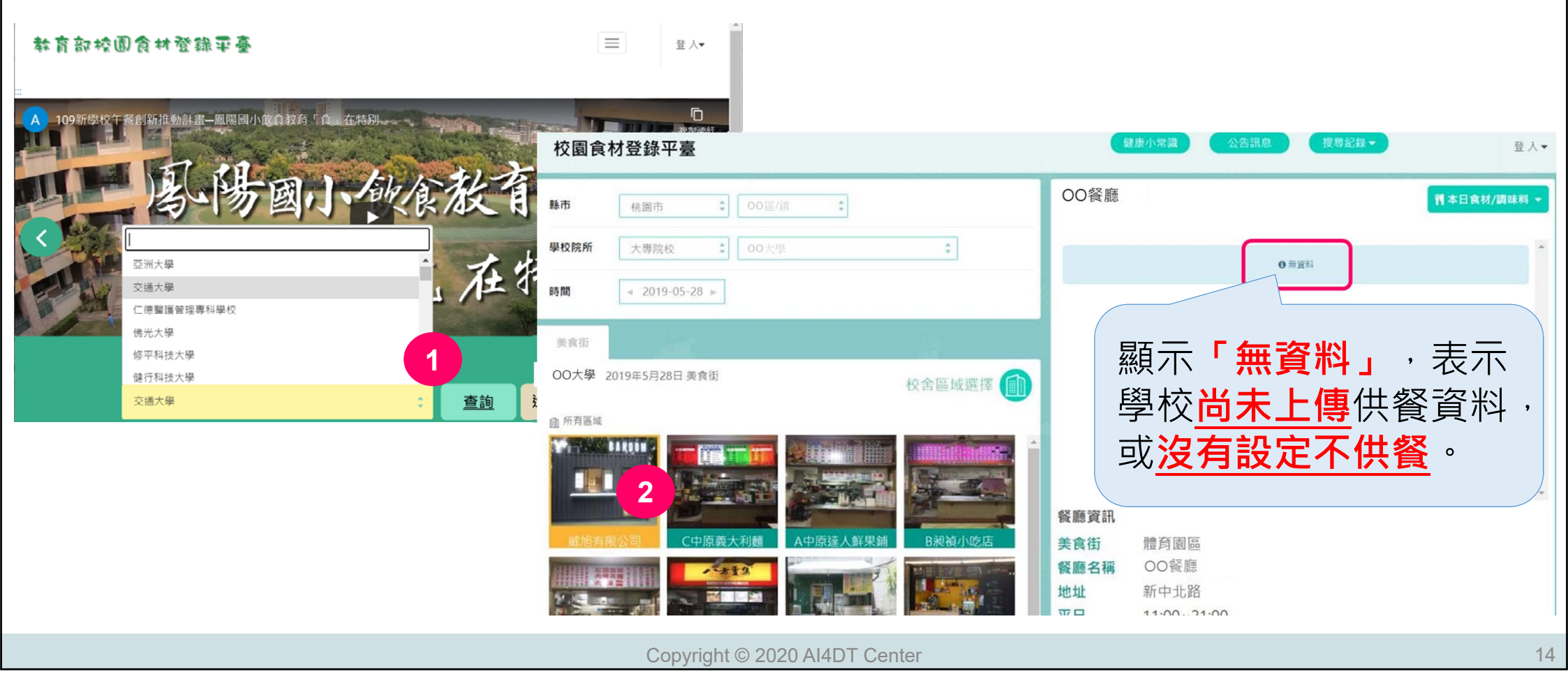

#### 系統操作: 餐廳不供餐設定檢視(續)

#### 不供餐日期設定後檢視:由食登平臺首頁查詢學校名稱後,檢視已設定正確。

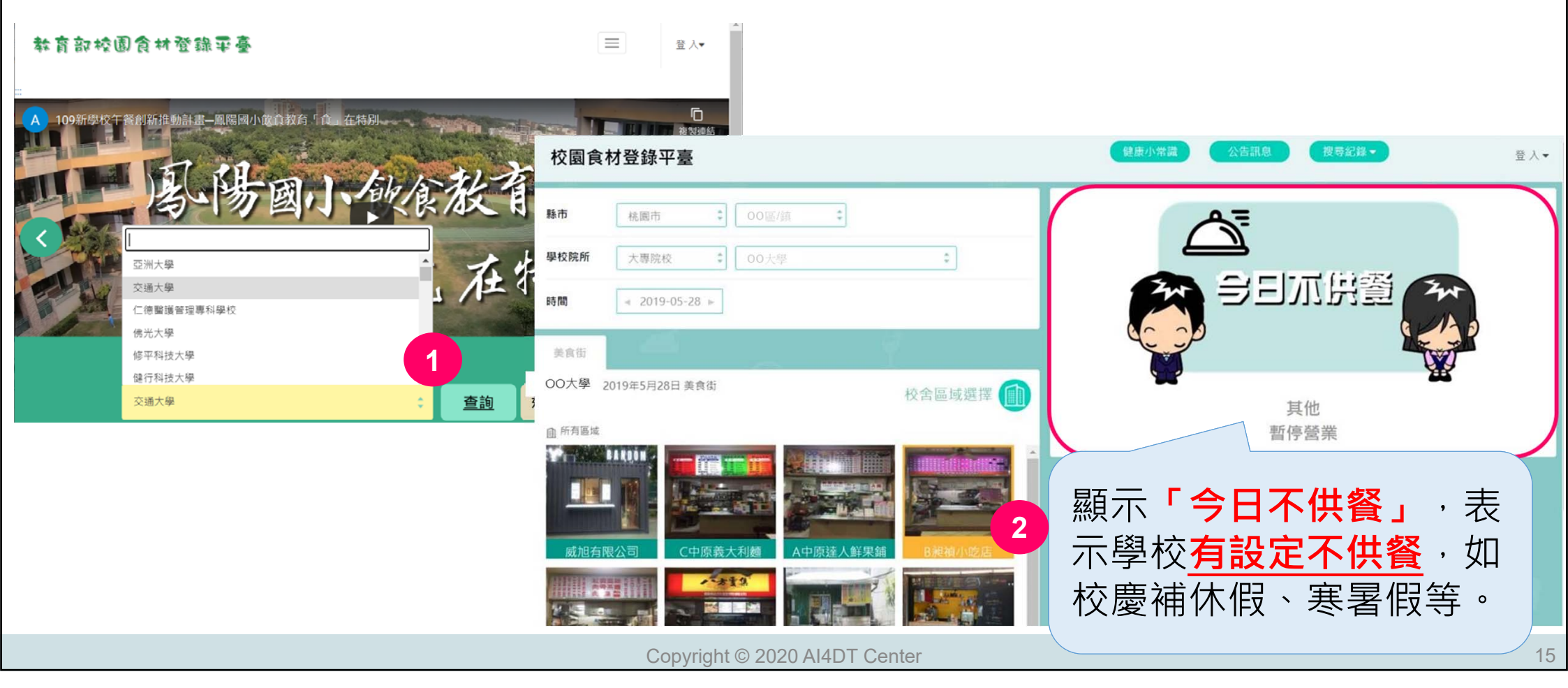

#### 系統操作: 餐廳不供餐設定檢視(續)

#### 不供餐日期設定後檢視:由食登平臺首頁查詢學校名稱後,若有供餐則顯示餐點 內容。

| 教育部校团食材登録军臺                           | 縣市                                                                                                    | 古早味蛋黃麵                                               |
|---------------------------------------|----------------------------------------------------------------------------------------------------|------------------------------------------------------|
| #<br>A 109新學校午餐創新推動計畫—風陽國小館負教育「食」在特別。 | <ul><li>學校院所</li><li>大專院校</li><li>●</li><li>●</li><li></li></ul> |                                                      |
| 冬陽國小飲食教育                              | 時間 2020-11-24 🕨                                                                                                    | 板條         権菜肉緣麵                                     |
| 亞洲大學<br>交通大學<br>仁德戰道管理專科學校            | 美食街 連鎖商店                                                                                                    |                                                      |
| 佛光大學<br>修平科技大學<br>健行科技大學              | XX 專科學校 2020年11月24日美食街                                                                                                    |                                                      |
| 交通大學 章 <u>查詢</u> 進                    | 校舍區域選擇                                                                                                    | 沙茶飯         貢九飯         貢九麵         ▼           餐廳資訊 |
|                                       |                                                                                                    | 美食街         XX 教學大樓地下室           餐廳名稱         古早味蛋黃麵 |
|                                       | 鍋燒麵         佳之屋         鎂菊早午餐         古旱味蛋黃麵                                                                                                    | 地址     XX       平日     07:30~14:00                   |
|                                       | Copyright © 2020 AI4DT Center                                                                                                    |                                                      |

# /**03** 登錄狀態與上線率報表

#### 美食街上線率與完整率計算規範

- 每日<u>半夜12點</u>後,進行美食街登錄資料計算(上線率、完整率、菜色及食材筆數等),補登錄過去日期菜單/食材資料,平臺不重新計算上線率及完整率。
- 設定不供餐後,請勿上傳菜單/食材資料,如有上傳資料,請務必刪除。
- 上線率是以餐廳<u>帳號開立</u>時間開始計算,如果在餐廳營業前已經預先開立餐 廳帳號,建議先幫餐廳在開業前先設定為「不供餐」,避免影響學校上線率。

#### 系統操作:美食街登錄狀態

美食街登錄狀態:由左側功能列 進入後,可查詢校內美食街登錄 狀態。

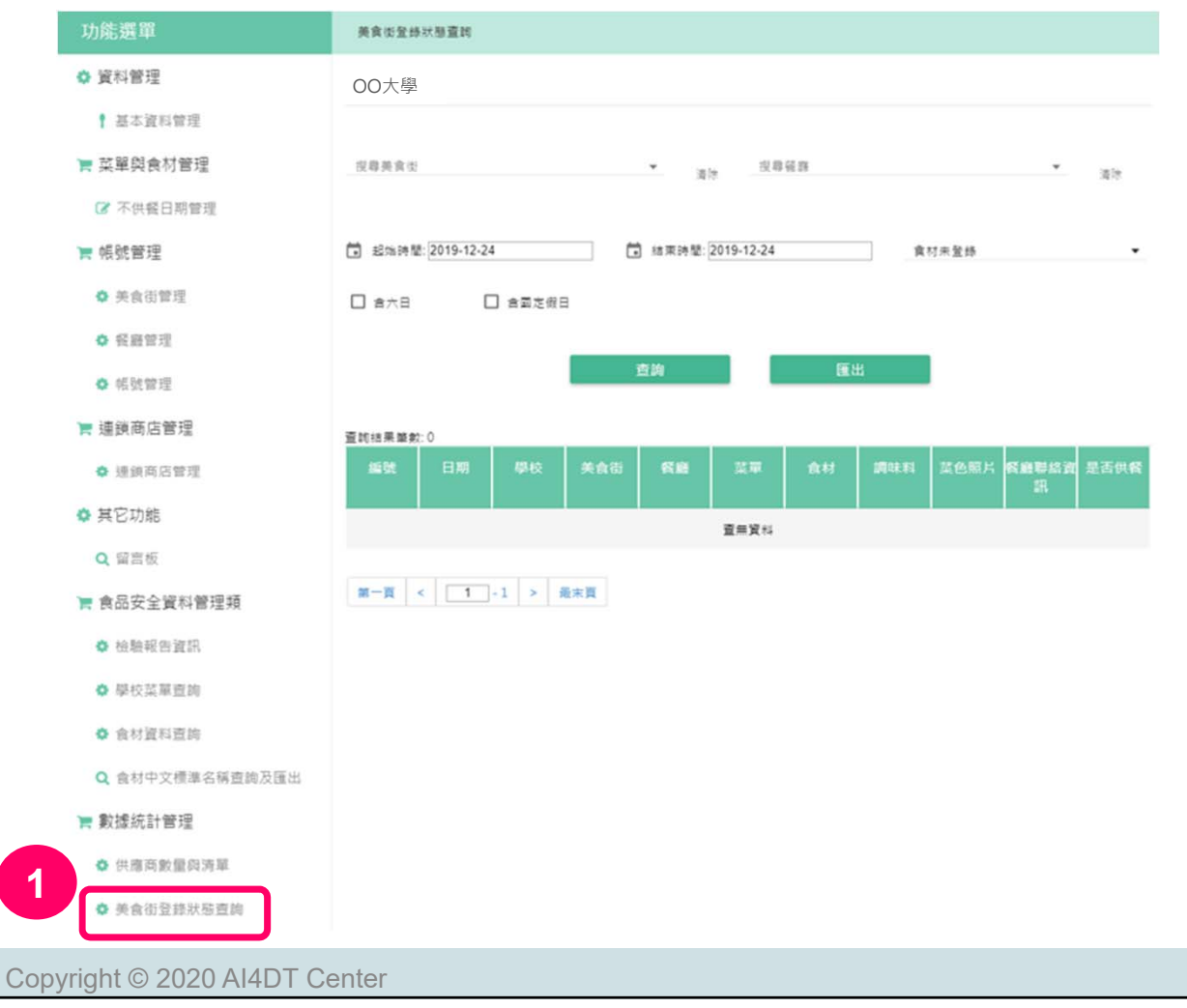

19

#### 系統操作:美食街登錄狀態(續)

美食街登錄狀態:設定查詢區間後,勾選含六日、含國定假日, 按下查詢,即可了解每一餐廳的 菜單、食材及調味料的登錄情形, 了解是否有資料缺漏。

大專校院2個都要勾選

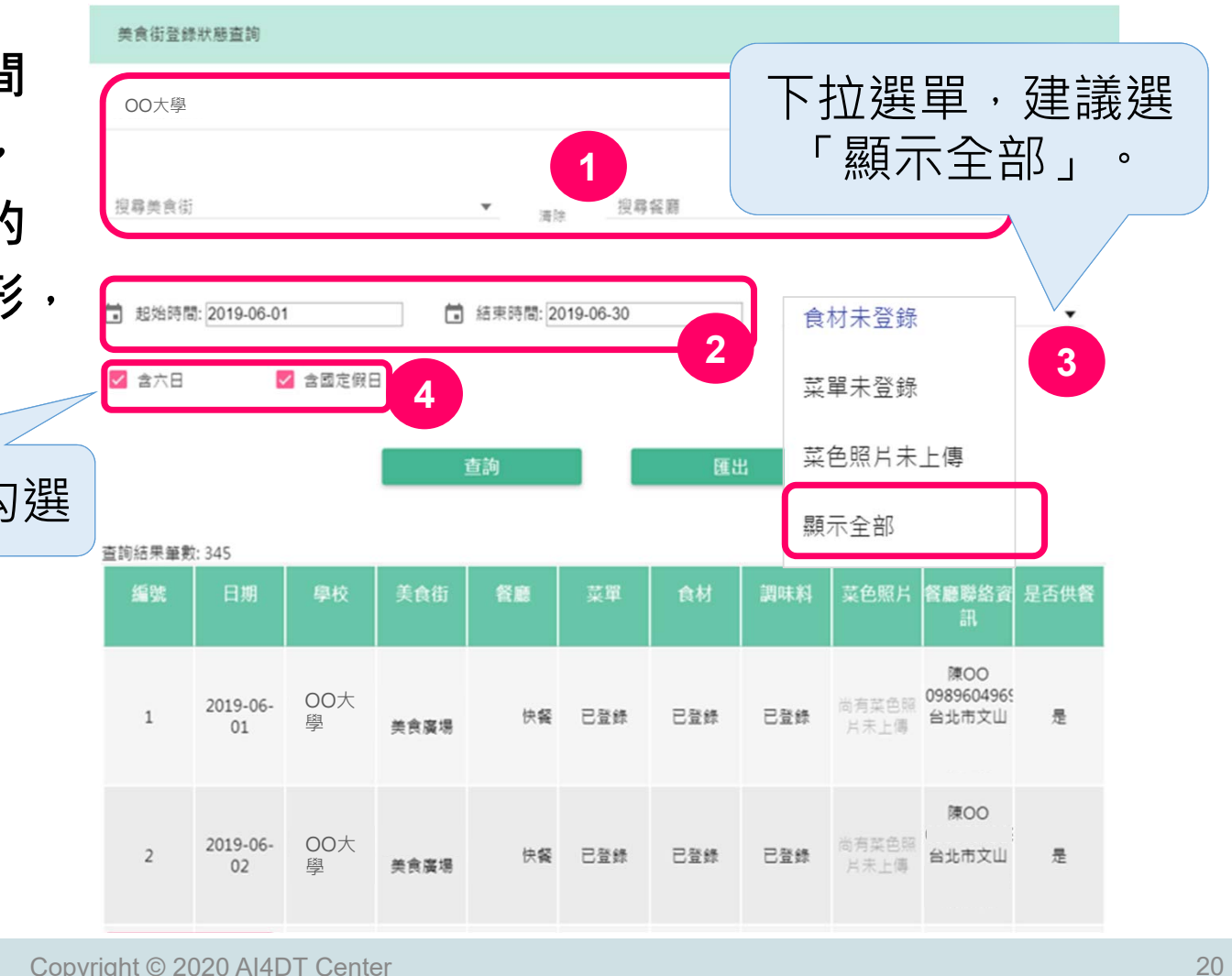

#### 系統操作:數據統計管理(續)

美食街即時上線率:由 左側功能列進入後,可 查詢<u>今日</u>資料,以便督 導作業。

#### 美食街即時上線率

※計算基準:上線率及完整率的計算基準為供餐當天午夜12時。

| 查詢日期 | 2019/12/24 |    |
|------|------------|----|
|      |            |    |
|      |            | 直詢 |

平均上線率

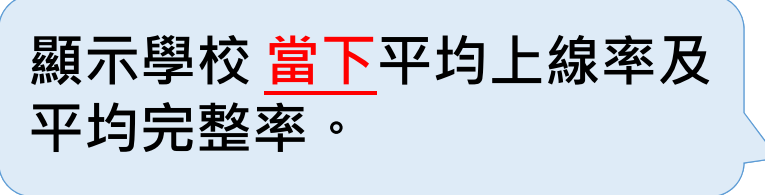

| 日期         | 平均上線率(%) | 平均完整率(%) |
|------------|----------|----------|
| 2019/12/24 | 0.00     |          |
|            |          | 匯出excel  |

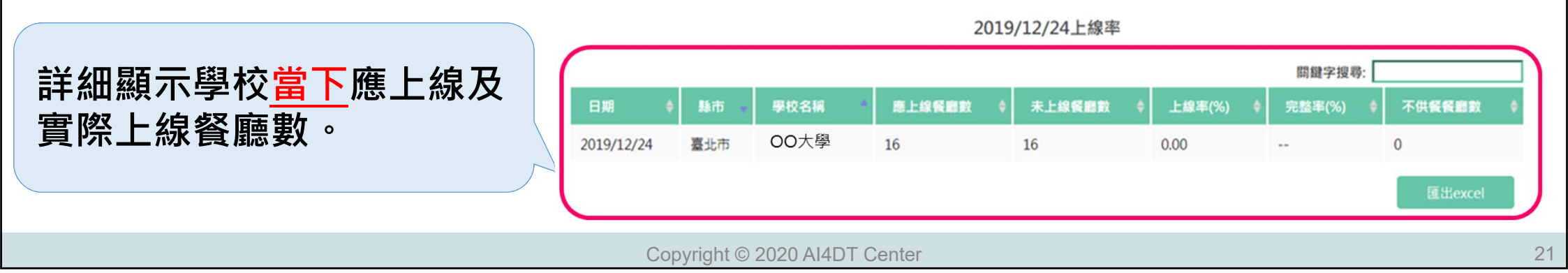

#### 系統操作:數據統計管理(續)

美食街<u>即時</u>上線率:檢視上線率數值較低的話,點入學校名稱可得餐廳上傳狀態。

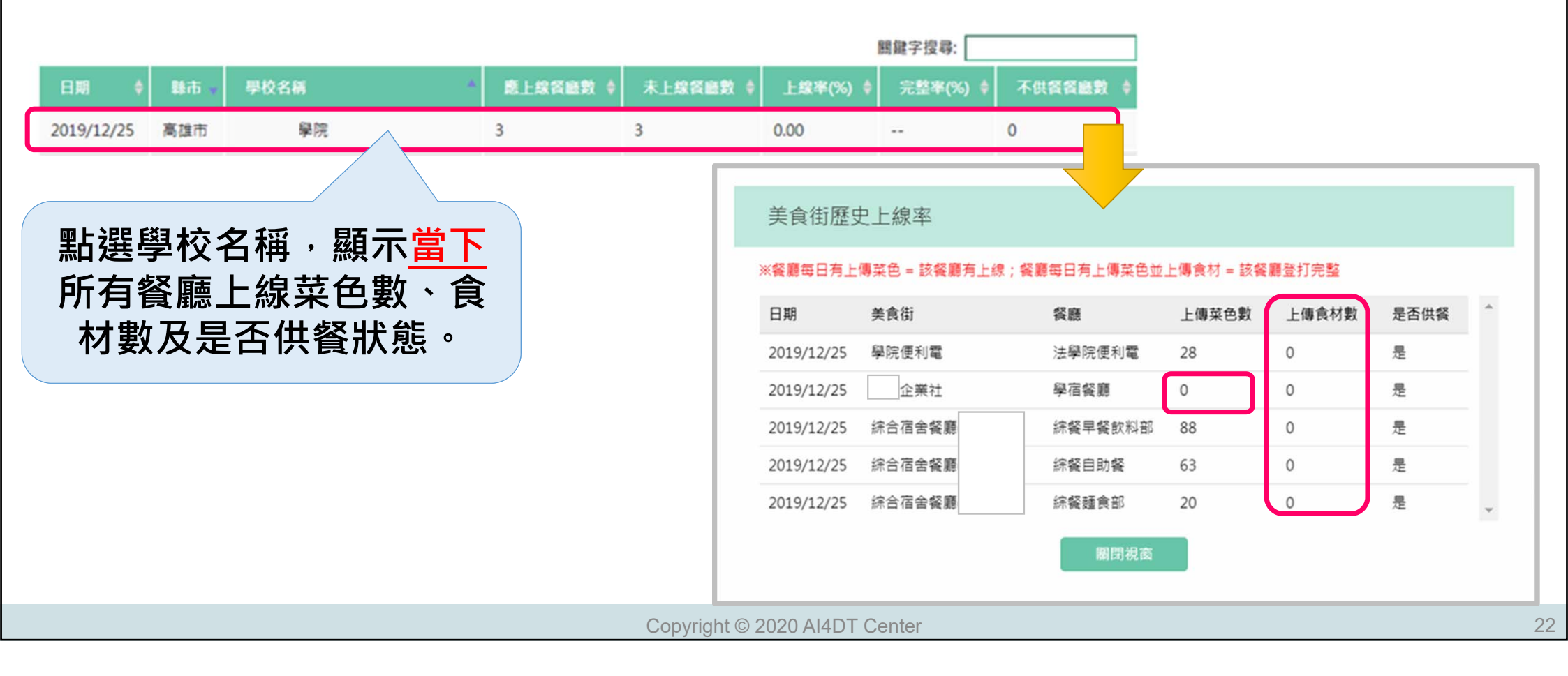

系統操作:數據統計管理(續)

Cor

美食街<u>歷史上線率</u>:由左側功能列 進入後,可查詢歷史上線率。

| 功能選單               | 美食街歷史上線率                        |
|--------------------|---------------------------------|
| ◎ 資料管理             | 河計算甚處:上總軍及完整軍的計算基準為供醫業天中夜12時。   |
| ↑ 基本資料管理           | 開始日期 2019/12/23 結束日期 2019/12/23 |
| ■ 菜單與食材管理          |                                 |
| ☑ 不供餐日期管理          | 2017                            |
| ■ 帳號管理             |                                 |
| ♦ 美食街管理            |                                 |
| ◎ 餐廳管理             |                                 |
| ◎ 帳號管理             |                                 |
| ₹ 連鎖商店管理           |                                 |
| ✿ 連鎖商店管理           |                                 |
| ♥ 其它功能             |                                 |
| Q 留宫板              |                                 |
| ■ 食品安全資料管理類        |                                 |
| ◎ 檢驗報告資訊           |                                 |
| ✿ 學校菜單畫的           |                                 |
| ✿ 食材資料查詢           |                                 |
| Q 含材中文標準名稱查詢及匯出    |                                 |
| ■ 數據統計管理           |                                 |
| ✿ 供應商數量與清單         |                                 |
| ✿ 美食街登録狀態直詢        |                                 |
| 🎦 美食街即時上線率         |                                 |
| 美食街歷史上線率           |                                 |
| ht © 2020 AI4DT Ce | enter                           |

#### 系統操作:數據統計管理(續)

美食街<u>歷史上線率</u>:依 查詢時間區間按下查詢 後,顯示逐日平均歷史 上線率與歷史上線率。

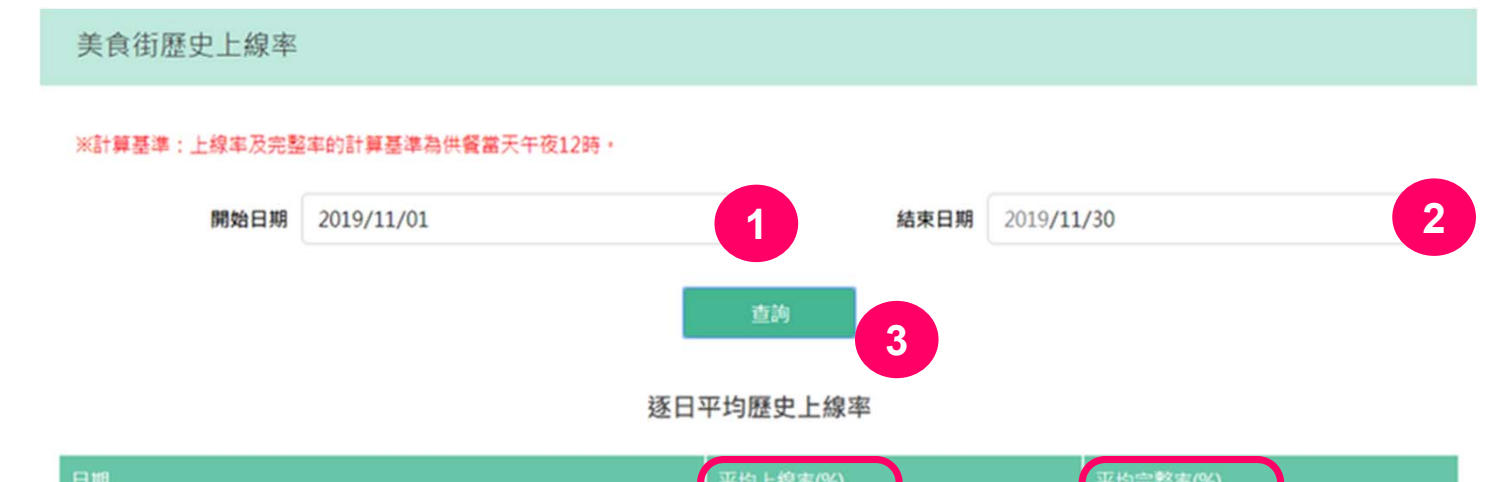

| 日期         | 平均上線率(%) | 平均完整率(%) |
|------------|----------|----------|
| 2019/11/01 | 66.67    | 100.00   |
| 2019/11/02 | 14.29    | 100.00   |

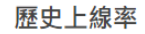

| 学师时二段长行口库上的         |            |      |      |          |          |          | 關鍵字搜尋:   |          |
|---------------------|------------|------|------|----------|----------|----------|----------|----------|
| <b>祎</b> 油線不学仪母日應上級 | 日期 ^       | 縣市 🔻 | 學校名稱 | 應上線餐廳數 🔶 | 未上線餐廳數 🔶 | 上線率(%) 🔶 | 完整率(%) 🔶 | 不供餐餐廳數 🔶 |
| <b>人貫際上線餐廳</b> 數    | 2019/11/01 | 臺北市  | 00大學 | 15       | 5        | 66.67    | 100.00   | 1        |
|                     | 2019/11/02 | 臺北市  | 00大學 | 7        | 6        | 14.29    | 100.00   | 9        |
|                     | 2019/11/03 | 臺北市  | 00大學 | 7        | 5        | 28.57    | 100.00   | 9        |
|                     |            |      |      |          |          |          |          |          |

#### 系統操作:數據統計管理(續)

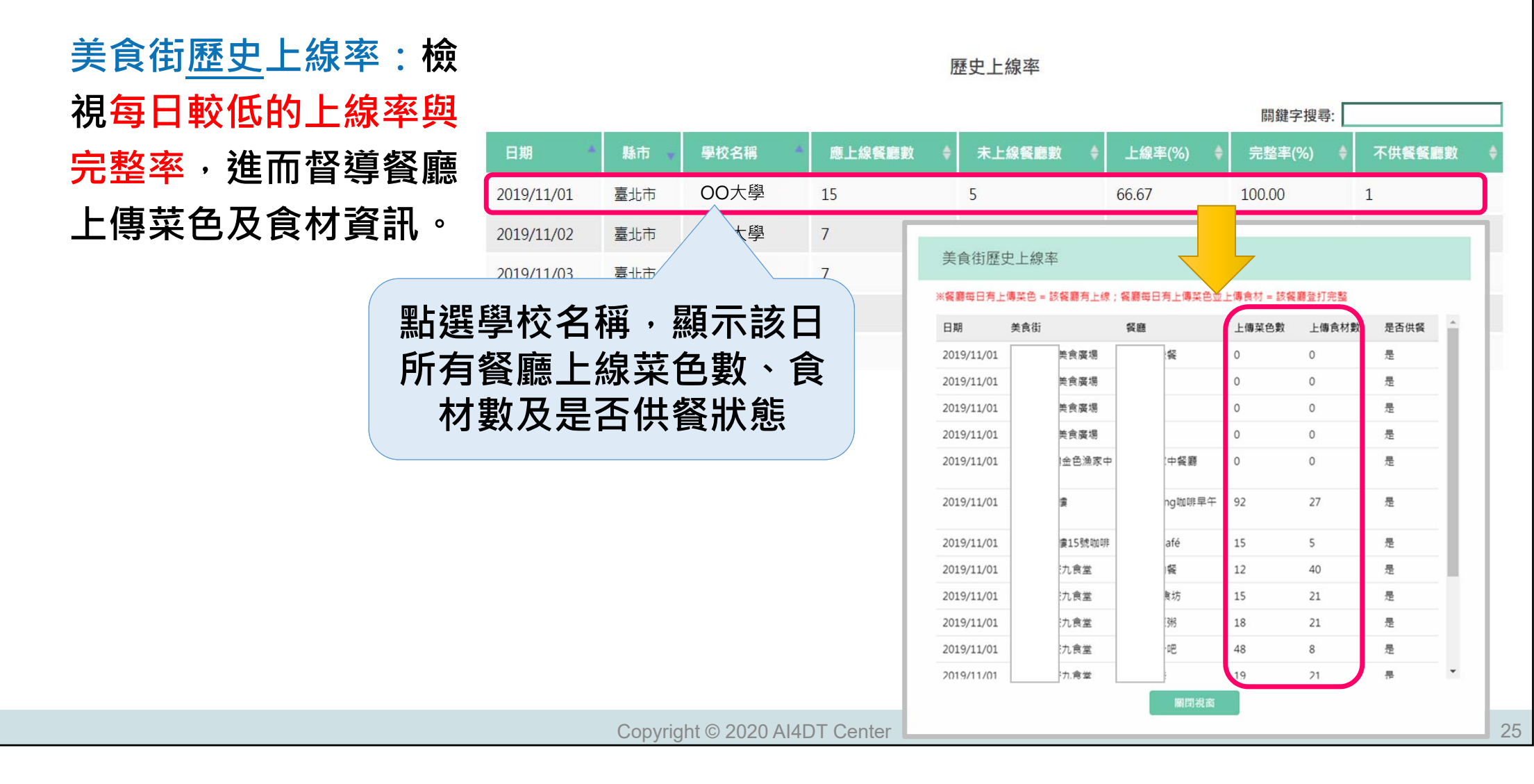

#### 資料登錄錯誤樣態說明

/04

#### 問題1:不供餐日期未設定

- 現況:
  - 由餐廳自行設定不供餐日期,僅可設定今日及未來之日期。
  - 不論平日或假日(含國定假日、寒假、暑假),需自行設定不供餐日期,系統無預設。
  - 學校餐飲衛生管理者,可協助餐廳設定不供餐日期。
- 問題:國定假日、寒假、暑假、颱風假沒有設定不供餐,造成上線率低。
- 建議:
  - 學期開始前:統包商或餐廳可預先登錄不供 餐日期。
  - 颱風假:因各縣市放假標準不一,請學校餐 飲衛生管理者協助設定或由廠商自行設定。
  - 寒、暑假:由學校餐飲衛生管理者協助設定。

| - / / /    |            |           |         |            |            |            |                     |    |        |
|------------|------------|-----------|---------|------------|------------|------------|---------------------|----|--------|
| 日期         |            |           | 平均.     | 上線率(%)     |            | 4          | 平均完整率(%)            |    |        |
| 2020/10/01 |            |           | 35.41   |            |            | 8          | 1.14                |    |        |
| 2020/10/02 | 秋浦假。       |           | 23.03   | 3          |            | 7          | 6.94                |    |        |
| 2020/10/03 | IX AE IPAP |           | 21.60   | )          |            | 7          | 2.97                |    |        |
| 2020/10/04 |            |           | 23.40   | )          |            | 7          | 5.54                |    |        |
| 2020/10/05 |            |           | 62.75   | 5          |            | 8          | 2.87                |    |        |
| 2020/10/06 |            |           | 69.26   | 5          |            | 8          | 5.40                |    |        |
| 2020/10/07 |            |           | 69.50   | 0          |            | 8          | 6.80                |    |        |
| 2020/10/08 |            |           | 71.75   | 5          |            | 8          | 7.90                |    |        |
| 2020/10/09 |            |           | 42.69   | 9          |            | 7          | 0.45                |    |        |
| 2020/10/10 | 生 ?市 /円    |           | 31.76   | 5          |            | 7          | 3.45                |    |        |
| 2020/10/11 | 艺 1 2至11汉~ |           | 32.76   | 5          |            | 7          | 5.73                |    |        |
| 2020/10/12 |            |           | 71.76   | 5          |            | 8          | 4.52                |    |        |
| 2020/10/13 |            |           | 73.91   | L.         |            | 8          | 5.60                |    |        |
| 2020/10/14 |            |           | 75.42   | 2          |            | 8          | 5.10                |    |        |
| 功能選單       | 不供餐日       | 期管理       |         |            |            |            |                     |    | 新增無菜單日 |
| 💠 資料管理     | Q          | 欄位類別 ~ 請酬 | 前入查詢關鍵字 |            | 前年/        | 月/日 🖸      |                     | 查詢 | 重置     |
| 🚚 供應商維護    | 學校名稱       | 餐廳名稱      | 類別      | ▲開始日期      | 結束日期       | 最後修改日期     | 最後修改人員              | 備註 | 操作     |
| 📜 菜單與食材管理  | 國立         |           |         |            |            |            |                     |    | 編輯     |
| ✿ 菜單登錄     | XX         | 北海道       | 國定假日    | 2020/11/29 | 2020/11/29 | 2020/10/30 | B1018-3972575<br>58 |    | Diff.  |

大學

國立

ΧХ

大學

北海道

國定假日

2020/11/28 2020/11/28 2020/10/30

Copyright © 2020 AI4DT Center

✿ 食材登錄

☑ 調味料維護

☑ 不供餐日期管理

B1018-3972575

#### 問題2:不供餐日登錄菜單與食材

- 問題:餐廳/統包商已設定不供餐日期,若該日登錄菜單資料後,即視為供餐
   日,並計入上線率與完整率,若食材資料未登錄則造成完整率低。
- 建議:資料登錄後請於前臺、後臺均再檢視,菜單與食材必須完整登錄。
- 備註:上線率及完整率計算公式
- ✓【每日上線率】
  - 學校每日上線率(%) = (實際上線餐廳數/應上線餐廳數) x 100%
  - 定義:1.上線餐廳數=餐廳有上傳菜色,即判定該餐廳有上線。
     2.應上線餐廳數=餐廳沒有設定不供餐,即為應上線餐廳(大專校院美食街包含假日、週六及週日)。
- √【每日完整率】
  - 學校每日完整率(%) = (登打完整餐廳數/實際上線餐廳數) x 100%
  - 定義:登打完整餐廳數=餐廳每日有上傳菜色及食材,即判定該餐廳登打完整。
- √每月上線率(%)=當月平均學校每日上線率(%)

√每月完整率(%)=當月平均學校每日完整率(%)

#### 問題3:餐廳或統包商未於供餐當日完成登錄

- 現況:餐廳或統包商通常定期批次更新資料,若供餐當日24點仍未完成登錄
   或無設定不供餐,系統於每日24點
   自動計算上線率與完整率,則造成上線率
   及完整率低。
- 建議:學校督導餐廳或統包商採預先登錄方式(可預登1-2個月資料),如不供餐可預先設定。最遲供餐當日24點前完成登錄。

#### 問題4:停用餐廳未停用帳號

- 現況:餐廳停用後,上線率及完整率數據是隔日才停止計算,資料也是待隔日 才會停止從外部不顯示,但帳號停用當下就無法使用。
- 問題:統包商或學校誤以為停用餐廳後,就不用登錄當日資料,且餐廳被停用 後也無法登入系統,造成資料缺漏或上線率數據偏低。
- 建議:請學校落實帳號管理,針對未與學校續約供餐之餐廳,應關閉其帳號, 再停用餐廳。

#### 問題5:菜單及食材資料登錄未更新

- 現況:教育部函頒「大專校院餐飲衛生管理工作指引」,其中「大專校院餐飲衛生管理檢查 表」,已納入應定期至平臺登載供餐之主食材原料、品名、供應商等資訊,業者需每日填報、 學校餐飲衛生督導人員每週至少填報1次。
- 問題:大部分統包商在學期一開始即將所有餐廳菜單和食材資料一次登錄,學期開始後菜單 及食材更新頻率低,如學校未落實稽查檢視,無法即時呈現美食街實際供餐內容和使用食材 相關資訊,造成食安追溯、追蹤困難。
- 建議:請學校每日運用系統「美食街即時及歷史上線率」、供餐缺漏現況及完整率,線上管 理廠商登錄情形,並每週至少1次至供餐現場稽查實際供餐內容是否與登錄資訊相符。

| 附錄一<br>大專校院餐台        | <b>饮衛生管理檢查表(</b> 1 | 業者  | 填窝)                  | 附金               | ★二 大專校院餐飲衛生           | 管理檢查表(    | 學校均  | 真窝)                 |   |
|----------------------|--------------------|-----|----------------------|------------------|-----------------------|-----------|------|---------------------|---|
| 類率:每日一次              | 檢查時                | 間:  | 年月日 時                | 類率               | : 每週至少一次              | 檢查日       | 寺間:  | 年月日                 | 時 |
| 餐廳名稱:<br>餐廳負責人姓名:    | 烹調人                | 員以  | 烹調人員人數:<br>外之專任工作人數: | <b>食卵</b><br>餐廳  | 8石 柵。<br>負責人姓名:       | 烹調        | 人員以外 | 烹調人員人數:<br>之專任工作人數: |   |
| 檢查項目                 |                    | 结果* | 改善方法                 |                  | 檢查項目                  |           | 结果*  | 改善方法                |   |
| 枚登<br>固錄<br>食平<br>材量 | 原料、品名、供應商等資訊。      |     |                      | 校登<br>國 食 举<br>者 | 24. 定期至平臺登載供譽之主食材原料、品 | 名、供應商等資訊。 |      |                     |   |
|                      |                    |     | Copyright ©          |                  | Center                |           |      |                     |   |

#### 問題6:菜單及食材必填欄位漏填

- 現況:美食街供餐方式複雜,一種食材可能用於多種菜色,目前系統設計菜單
   與食材可分別匯入,於菜單匯入資料中,食材非必填欄位,但如填報,前臺可
   顯示菜色內含食材,資訊清楚;食材匯入資料中,食材名稱為必填
- 問題:使用者於菜單登錄中已輸入食材,誤以為已完成食材登錄。

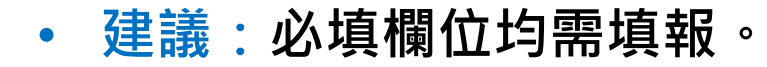

|                | H:*                             | <sup>这單批</sup> 次匯入管 | 理      |       |       |       | 範例檔下載    | EXCEL 匯入 | 線上存檔     |  |
|----------------|---------------------------------|---------------------|--------|-------|-------|-------|----------|----------|----------|--|
|                |                                 | ●校名稱*               | 供餐     | 地點*   | 餐廳名稱* | 供餐日期* | 菜色類別     | 菜色名稱*    | 食材 熱量    |  |
| 能選單            | 1                               | 松山示範大學              | 456飛機降 | 落坡道 / | 小張    |       |          |          |          |  |
| 資料管理           | 2                               |                     |        |       |       |       |          |          |          |  |
| 📕 供應商維護        | 學校名稱                            |                     | 供餐地點*  | 餐廳名稱* | 供餐日期* | 進貨日期* | 食材名稱*    |          | 產品名稱     |  |
| 2單與食材管理        | 1                               | 示範大學                | 示範美食街  | 示範餐廳A | •     |       | 空心菜      |          | 空心菜      |  |
| · 来甲亞對<br>會材發線 | 2     示範大學 示       3     示範大學 示 |                     | 示範美食街  | 示範餐廳A | •     |       | 蓬萊米<br>油 |          | 蓬萊米<br>油 |  |
| 加加制設備          |                                 |                     | 示範美食街  | 示範餐廳A |       |       |          |          |          |  |

Copyright © 2020 AI4DT Center

食材: 漢堡麵句

元氣和牛珍珠堡

|| 漢堡

# 豬或牛原產地(國)資訊登錄規

/05

#### 豬或牛原產地(國)資料欄位規劃

- 食材登錄設計:
  - 新增: 豬或牛原產地(國)。(必填)
  - 更名:產品名稱配合菜單登錄欄位名稱,修正為菜色名稱。

#### 更新前

| 功能選單      | 食材批次匯入管理 常用食材匯入 範例檔下載 EXCEL 匯入 線上存檔                            |  |  |  |  |  |  |  |
|-----------|----------------------------------------------------------------|--|--|--|--|--|--|--|
| ✿ 資料管理    | 學校名稱* 供餐地點* 餐廳名稱* 供餐日期* 進貨日期* 食材名稱* 產品名稱* 供應商名稱* 製造商 生產日期      |  |  |  |  |  |  |  |
| 🚚 供應商維護   |                                                                |  |  |  |  |  |  |  |
| 📜 菜單與食材管理 | 更新後                                                            |  |  |  |  |  |  |  |
| ✿ 菜單登錄    | 食材批次匯入管理 常用食材匯入 範例檔下載 EXCEL 匯入 線上存檔                            |  |  |  |  |  |  |  |
| ✿ 良材登錄    | 學校名稱*供餐地點*餐廳名稱*供餐日期*進貨日期*菜色名稱食材名稱* <sub>輕牛原產地(國)</sub> *供應商名稱* |  |  |  |  |  |  |  |

#### 豬或牛原產地(國)資料欄位規劃(續)

- 食材登錄設計:
  - 豬或牛原產地(國)登錄規則:將所有食材逐筆輸入後,請輸入食材原產地(國)。
     若有多個原產地國家,則以全形逗號,」區隔。
    - 註:因原產地國家名稱若採下拉選單方式,則僅能選擇單一國家,無法滿足多國家選入同一欄 位。故多國家名稱建議以全形逗號「,」區隔輸入。
  - 若輸入的「國家名稱不正確」或「區隔符號誤用」,系統會以紅色底色標示提醒使用者更正。

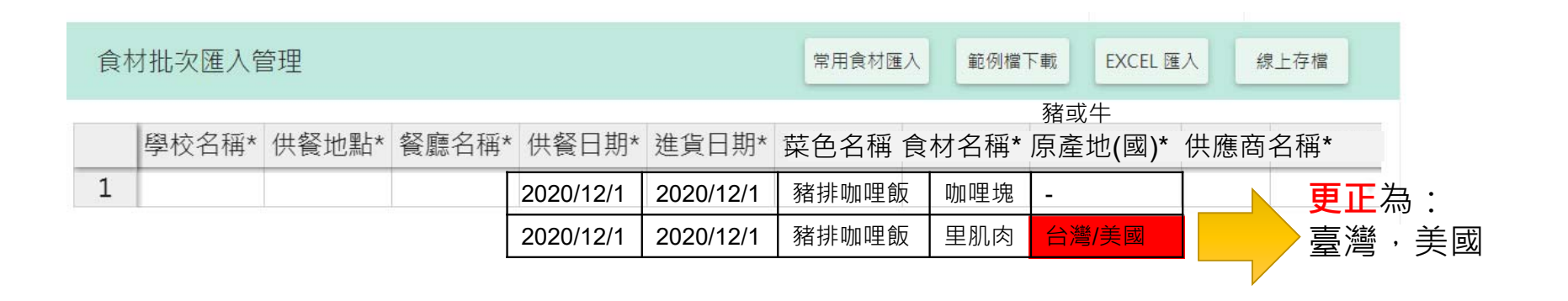

#### 豬或牛原產地(國)資料欄位規劃(續)

減號「-」

食材驗證標章

1

國家名稱參考來源

原產地(國)

臺灣

日本南韓

• 食材登錄\_Excel匯入設計:

田立に計

- 以輸入方式填報,輸入者須判斷非牛或豬食材於原產地國家名稱填報" 非列舉國家請輸入"其他"並反應給食登客服人員。
- 註:因原產地國家名稱若採下拉選單方式,則僅能選擇單一國家,無法滿
   2
   3 CAS台灣優良農產品
   2
   3 CAS台灣優良農產品
   4 CAS台灣優良農產品
   5 產銷履歷

| 史利別                                            |                    |                                        | P     | C C    |             |              |             | 6     |          | 6 吉園圃      |       | 美國      |
|------------------------------------------------|--------------------|----------------------------------------|-------|--------|-------------|--------------|-------------|-------|----------|------------|-------|---------|
|                                                |                    | A                                      |       |        |             |              |             | G     |          | 7 生產追溯     | -農產品  | 加拿大     |
| 1                                              | 學校省                | )<br>                                  | 供餐地點* | 餐廳名梢*  | 供餐日期        | * _ 進貨日期     | * 食材名梢*     | 產品名稱* | ( 供應商名   | • 生產追溯     |       | 四來      |
| 2                                              | <b>XX</b> 市〇〇區〇〇大學 |                                        | 1館    | 藍白拖手作咖 | 啡 2015/9/29 | 2015/9/28    | 8 鮪魚        | 海地雞鮪魚 | 魚 香香食材   |            |       | 考來源 (+) |
| 3                                              | <b>XX</b> 市〇〇區〇〇大學 |                                        | 2館    | 玉福魯味   | 2015/9/29   | 2015/9/28    | <b>8</b> 海苔 | 新東陽海臺 | 圖 新力香食   | 食品有限公司 新東阿 |       | 201     |
| 4                                              |                    |                                        |       |        |             |              |             |       |          |            |       |         |
| -                                              | . 1                | 每日谁省合材 工作表1                            |       |        |             |              |             |       | 多個原產     | 3.個原產地國家,  |       |         |
| ÷                                              | = 14               |                                        |       |        |             |              |             |       |          |            |       |         |
| <mark>史新後</mark> ――――――――――――――――――――――――――――― |                    |                                        |       |        |             |              |             |       |          | 號「・」       | 區隔    |         |
|                                                |                    | А                                      | В     | С      | D           | E            | F           | G     | Н        |            | 1     |         |
| 1                                              | 學校名                | 稱*                                     | 供餐地點* | 餐廳名稱*  | 供餐日期*       | 進貨日期*        | 菜色名稱        | 食材名稱* | 豬或牛原產地(國 | 四) 供历      | 應商名稱* |         |
| 2                                              | XX市(               | ○○區○○大學                                | 1館    | 玉福魯味   | 2020/12/1   | 2020/11/30   | 者排咖哩        | 胡蘿蔔   | _        | XX         | 果菜批發合 | 作社      |
| 3                                              | xx市(               | ○○區○○大學                                | 1館    | 玉福魯味   | 2020/12/1   | 2020/11/30 豕 | 者排咖哩        | 里肌肉 🚽 | 臺灣,美國    | XX         | 肉品有限公 | 司       |
| 4                                              | xx市(               | ○○區○○大學                                | 1館    | 玉福魯味   | 2020/12/1   | 2020/11/30豕  | 者排咖哩        | 蘋果    | -        | XX         | 蔬果行   |         |
| 5                                              | xx市(               | ○○□□○○○○○○○○○○○○○○○○○○○○○○○○○○○○○○○○○○ | 1館    | 玉福魯味   | 2020/12/1   | 2020/11/30豕  | 者排咖哩        | 咖哩塊   | -        | 香          | 香食材股份 | 有限公司    |
| 6                                              |                    |                                        |       |        |             |              |             |       |          |            |       |         |
|                                                |                    |                                        |       |        |             |              |             |       |          |            |       |         |
| Copyright © 2020 AI4DT Center 36               |                    |                                        |       |        |             |              |             |       |          |            |       |         |

## 豬或牛原產地(國)資料欄位規劃(續)

• 由食登平臺查詢大專校院登錄資料顯示內容如下:

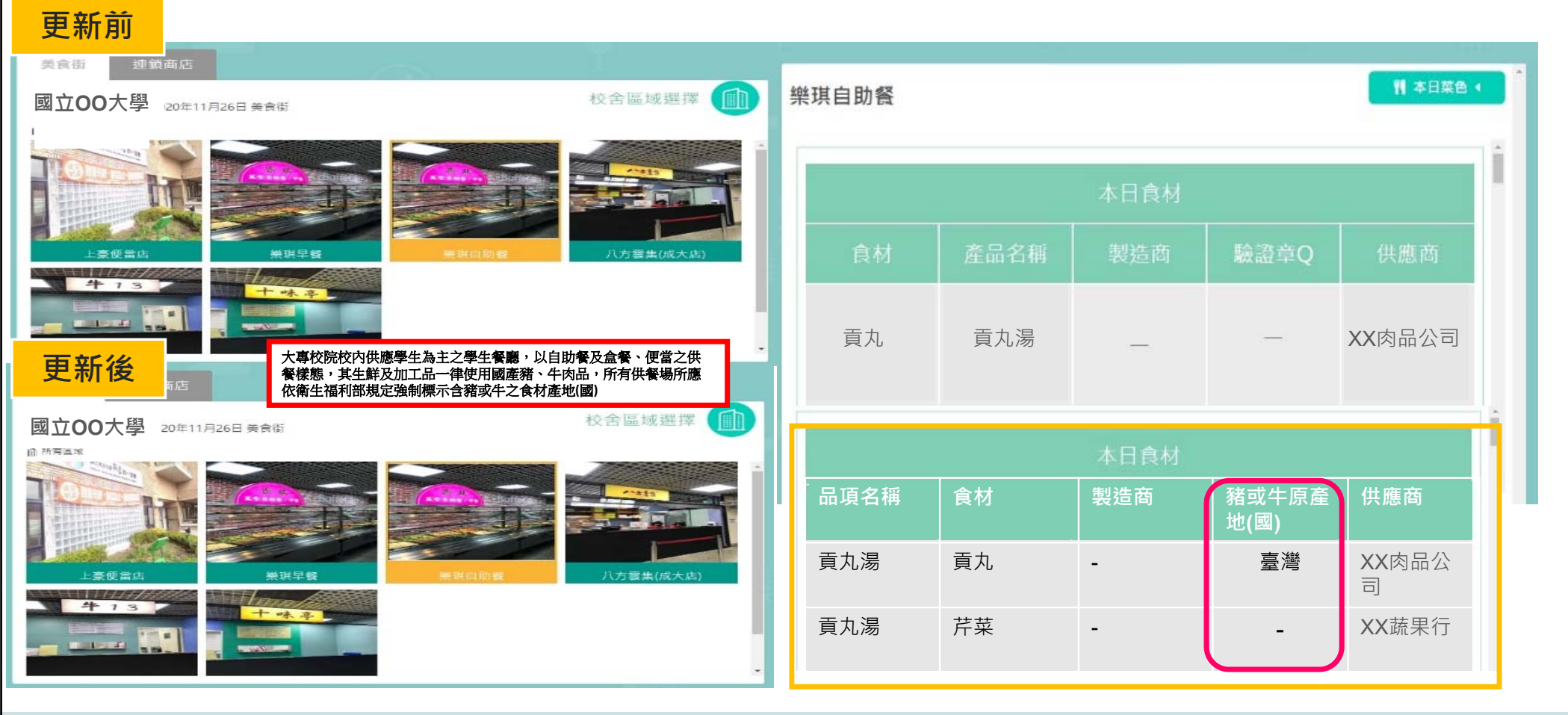

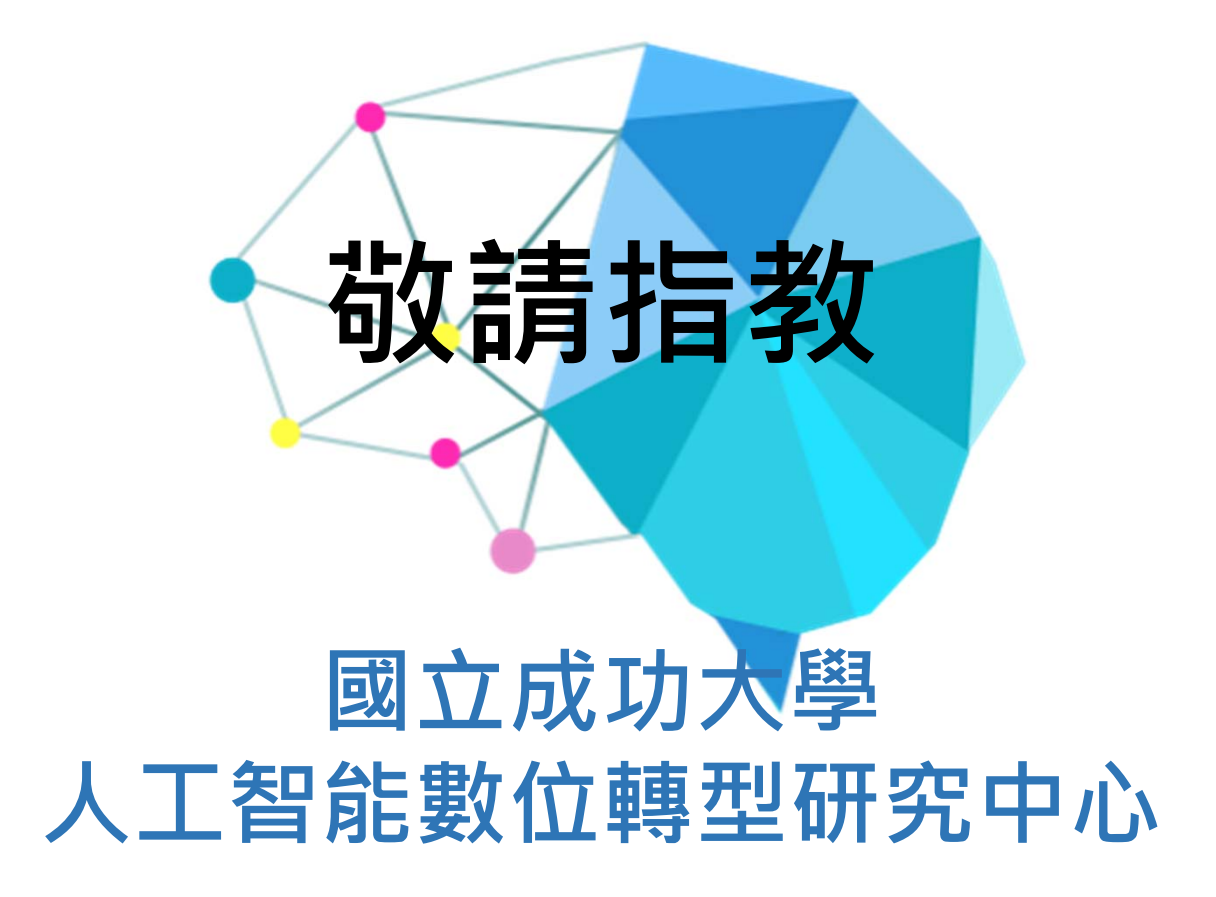